## 1) INGRESAR A LA WEB DE CATASTRO: www.sistemacatastro.sanluis.gov.ar

Acceder como "Profesionales Registrados"

| DRECCIÓN PROVINCIAL<br>DE CATASTRO<br>Y TIERRAS FISCALES | MINISTERIO DE<br>JUSTICIA, GOBIERNO<br>VICULTO |                      |            |          |      |           |                |              |          |   |
|----------------------------------------------------------|------------------------------------------------|----------------------|------------|----------|------|-----------|----------------|--------------|----------|---|
| Portada                                                  | Institucional                                  | Profesionales        | Organismos | Tramites | Maps | Descargas | Links          | Preguntas    |          |   |
|                                                          |                                                |                      | SAN L      | UIS I    | NOS  | S UNE     | -              | TAKK LE      |          |   |
| ¿Cômo inscrit<br>Acceso para F                           | pirse al Registro Pr<br>Profesionales regist   | ofesional?<br>trados |            |          |      |           | Notio<br>AVISC | cias y Noved | lades    |   |
| Acceso para (                                            | Ciudadanos<br>Organismos                       |                      |            |          |      |           |                | CATAS        | TRO Y    |   |
| Acceso para A                                            | Administración                                 |                      |            |          |      |           |                | TIERRAS F    | FISCALES |   |
|                                                          |                                                |                      |            |          |      |           |                |              |          | M |

2) Complete sus datos, según lo solicite la página. Si es la primera vez que accede, le pedirá el blanqueo de su clave.

| 1           |                                                                                                    |
|-------------|----------------------------------------------------------------------------------------------------|
| Pro<br>Arg  | porcionada por la Dirección Provincial de Catastro y Tierras Fiscales - San Luis  <br>entina                                                               |
| 00          | niascria                                                                                                    |
|             |                                                                                                    |
|             |                                                                                                    |
| Núr         | nero de Documento                                                                                                    |
| D           | NI ~                                                                                                    |
|             | a de Desurante                                                                                                    |
| Jire        | errión Provincial de Catastro y Tierras Fiscales - San Luis Lámentina                                                                                      |
| A           | CIENDO CLIC AQUÍ                                                                                                    |
| Si a        | un no tiene su contraseña, complete el siguiente formulario para solicitarla                                                                               |
| liei<br>acc | ras Fiscales - San Luis   Argentina que le proporcionará una contraseña para<br>eder.                                                                      |
| Par         | a utilizar este Portal debe ser Agrimensor, Escribano, Abogado o Arquitecto<br>riculado y debidamente habilitado por la Dirección Provincial de Catastro y |
|             |                                                                                                    |

## 3) Haga click en "Guía de Trámites"

| Dirección Provincial<br>Ministerio De Justicle | de Catastro y Tierras Fiscales<br>s, Seguridad, Gobierno y Culto |                    |                     |                  | 🚢 Javi<br>2 | er Marcelo Genoves 🕩 Desconect<br>7/03/2020, 17:30:54 hs Vista: 17:30:33                                                                                    |
|------------------------------------------------|------------------------------------------------------------------|--------------------|---------------------|------------------|-------------|----------------------------------------------------------------------------------------------------|
| Inicio                                         |                                                                  |                    |                     |                  |             |                                                                                                    |
|                                                |                                                                  |                    |                     |                  | -9          | Acerca de                                                                                                    |
| Te damos la bienvenida                         | a Javier Marcelo Genoves                                         | a                  |                     |                  |             | Damos la Bienvenida al Portal<br>para Cludadanos.<br>Desde esta página podrá<br>pestionar la información de sus                                             |
| a to                                           | L.                                                               | •                  |                     | Ø                |             | inmuebles y realizar la<br>presentación de trámitas.<br>Para conocer con más detalle<br>como utilizar esta página, haga<br>clic en el vídeo de introducción |
| Mis Parcelas                                   | Otras Parcelas                                                   | Biblioteca Digital | Bandeja de Trámites | Guía de Trámites |             | Video Introducción                                                                                                    |
| Panel de Información G                         | eneral                                                           |                    |                     |                  |             | Accesos                                                                                                    |
|                                                |                                                                  |                    | r.                  |                  |             | Reclamos y consultas                                                                                                    |
|                                                | 1                                                                |                    |                     | 0                |             | Biblioteca Digital                                                                                                    |
|                                                |                                                                  |                    |                     | 5                |             | Bandeja de Trámites                                                                                                    |
|                                                | Mis Parcela                                                      | 5                  |                     | Otras Parcelas   |             | Guia de Trámites                                                                                                    |
|                                                | 0                                                                |                    |                     | 0                |             |                                                                                                    |

## 4) Busque el trámite "Solicitud por Nota Externa" y haga Click en iniciar trámite.

| cio                                                                                                |                                                                                                    |
|----------------------------------------------------------------------------------------------------|----------------------------------------------------------------------------------------------------|
| io Servicios Guia de                                                                               | e Trámites                                                                                                    |
|                                                                                                    |                                                                                                    |
|                                                                                                    |                                                                                                    |
| Buscar                                                                                             | nota externa                                                                                                    |
| Buscar                                                                                             | nota externa                                                                                                    |
| icitud por Nota Externa                                                                            | nota externa                                                                                                    |
| icitud por Nota Externa<br>nite solicitar una actuación por<br>más sobre este trámite              | nota externa<br>r medio de una Nota Externa en la Dirección de Catastro.<br>aga clic aquí para iniciar este trámite - Visualice las Tareas para este trámite                        |
| icitud por Nota Externa<br>nite solicitar una actuación por<br>más sobre este trámite Ha           | nota externa<br>r medio de una Nota Externa en la Dirección de Catastro.<br>aga clic aquí para iniciar este trámite<br>Visualice las Tareas para este trámite<br>Fila(s) 1 - 1 de 1 |
| Buscar<br>icitud por Nota Externa<br>nite solicitar una actuación por<br>más sobre este trámite Ha | r medio de una Nota Externa en la Dirección de Catastro.<br>aga clic aquí para iniciar este trámite - Visualice las Tareas para este trámite<br>Fila(s) 1 - 1 de 1                  |
| icitud por Nota Externa<br>nite solicitar una actuación por<br>más sobre este trámite Ha           | r medio de una Nota Externa en la Dirección de Catastro.<br>aga clic aquí para iniciar este trámite<br>Visualice las Tareas para este trámite<br>Fila(s) 1 - 1 de 1                 |

5) Seleccione la Causa relacionada, y complete con la información que le solicite. Y presione "Siguiente"

| IÓN PROVINCIAL<br>ASTRO<br>IAS FISCALES | MINISTERIO DE<br>JUSTICIA, GOBIERNO<br>Y CULTO | GOBIERNO DE<br>SAN LUIS                     | Términos de                               |
|-----------------------------------------|------------------------------------------------|---------------------------------------------|-------------------------------------------|
| icitud por l                            | Nota Externa                                   |                                             | 11/09/2020, 09:28:11 hs Vista: 09:28:04 l |
| Datos S                                 | olicitud                                       | Datos del Solicitante                       |                                           |
| C                                       | 2                                              | *Tipo de Solicitante 💿Persona 🔿 Organismo   |                                           |
| Adjuntar D                              | ocumento                                       | *Tipo de Documento DNI 🗸 🗸                  |                                           |
| G                                       | 2                                              | *Número Documento 0                         |                                           |
| Confi                                   | rmar                                           | *Nombre Administrador                       |                                           |
|                                         |                                                | Datos Solicitud                             | Cancelar Siguionte >                      |
|                                         |                                                | *Causa Relacionad - SELECCIONE UN VALOR - ~ |                                           |
|                                         |                                                | Asunto                                      |                                           |
|                                         |                                                | *Detalle                                    |                                           |
|                                         |                                                |                                             |                                           |
|                                         |                                                |                                             |                                           |
|                                         |                                                |                                             |                                           |
|                                         |                                                |                                             |                                           |
|                                         |                                                | d                                           |                                           |

6) Seleccione en tipo de documento "Documento adjunto" y en "Seleccionar Archivo" busque en su computadora el archivo que desea adjuntar y Presione en "adjuntar archivo" y luego en "Siguiente"

| itud por Nota Externa | 11/09/2020, 09:33:13 hs Vista: 09:3                                                                                                    |
|-----------------------|----------------------------------------------------------------------------------------------------|
| Datos Solicitud       | Datos del Solicitante                                                                                                    |
| 0                     | *Tipo de Solicitante  Persona Organismo                                                                                                    |
| djuntar Documento     | * Tipo de Documento DNI                                                                                                    |
| 0                     | *Número Documento 123123123                                                                                                    |
| Confirmar             |                                                                                                    |
|                       | Adjuntar Documento Cancelar < Anterior Siguiente >                                                                                                   |
|                       | Si Ud lo desea, puede adjuntar documentos referidos al trámite solicitado, este paso es opcional, para continuar haga clic en el botón "Siguiente>". |
|                       | Tipo Documento Adjunto                                                                                                    |
|                       | Seleccione el archivo de Documento Adjunto de un tamaño máximo de 20480 kb. con<br>extensión, doc docx pdf.rar.xls.xlsx zip                          |
|                       | Documento         Seleccionar archivo         Ningún archivo seleccionado           Observación                                                      |
|                       | Adjuntar Documento                                                                                                    |

Catastro - Trámites Versión 1.0

## 7) Controle la información y presione en "Confirmar"

| tud por Nota Externa                      | 11/09/2020. 09:34:52 hs Vista: 09:34 -                                                                                                    |
|-------------------------------------------|----------------------------------------------------------------------------------------------------|
| Datos Solicitud                           | Datos del Solicitante                                                                                                    |
| o<br>Adjuntar Documento<br>O<br>Confirmar | <ul> <li>* Tipo de Solicitante ● Persona ○ Organismo</li> <li>* Tipo de Documento DNI</li> <li>*Número Documento 123123123</li> <li>*Nombre G</li> </ul>                                                                                                    |
|                                           | Confirmar Solicitud       Cancelar       Antenor       Confirmar         Verifique los datos y presione el botón "Confirmar"       Datos Declarados       Tipo de Trámite :       Solicitud por Nota Externa         Causa Relacionada : Otra       Asunto :       causa       Detalle :       causa         Detalle :       causa       Documento Adjuntado       Detalle       Causa |
|                                           | Documento Adjunto : Comprobante de Tramite Nro_ 26506.pdf 11/09/2020 09:34:17<br>1 - 1                                                                                                    |

8) Su trámite ha sido creado con éxito, si lo desea puede emitir su comprobante

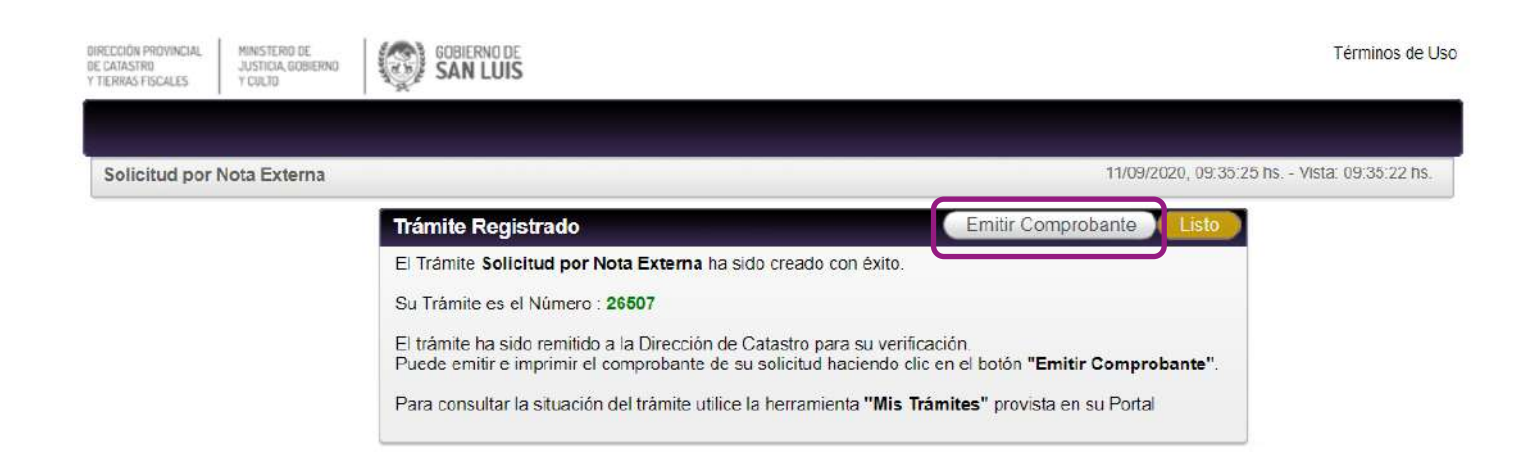